### Manual for Students – Submission of Online Application for Add of a Second Major (Last Update: 8 June 2021)

1. Login AIMS > Study Plan> Major and Minor Applications.

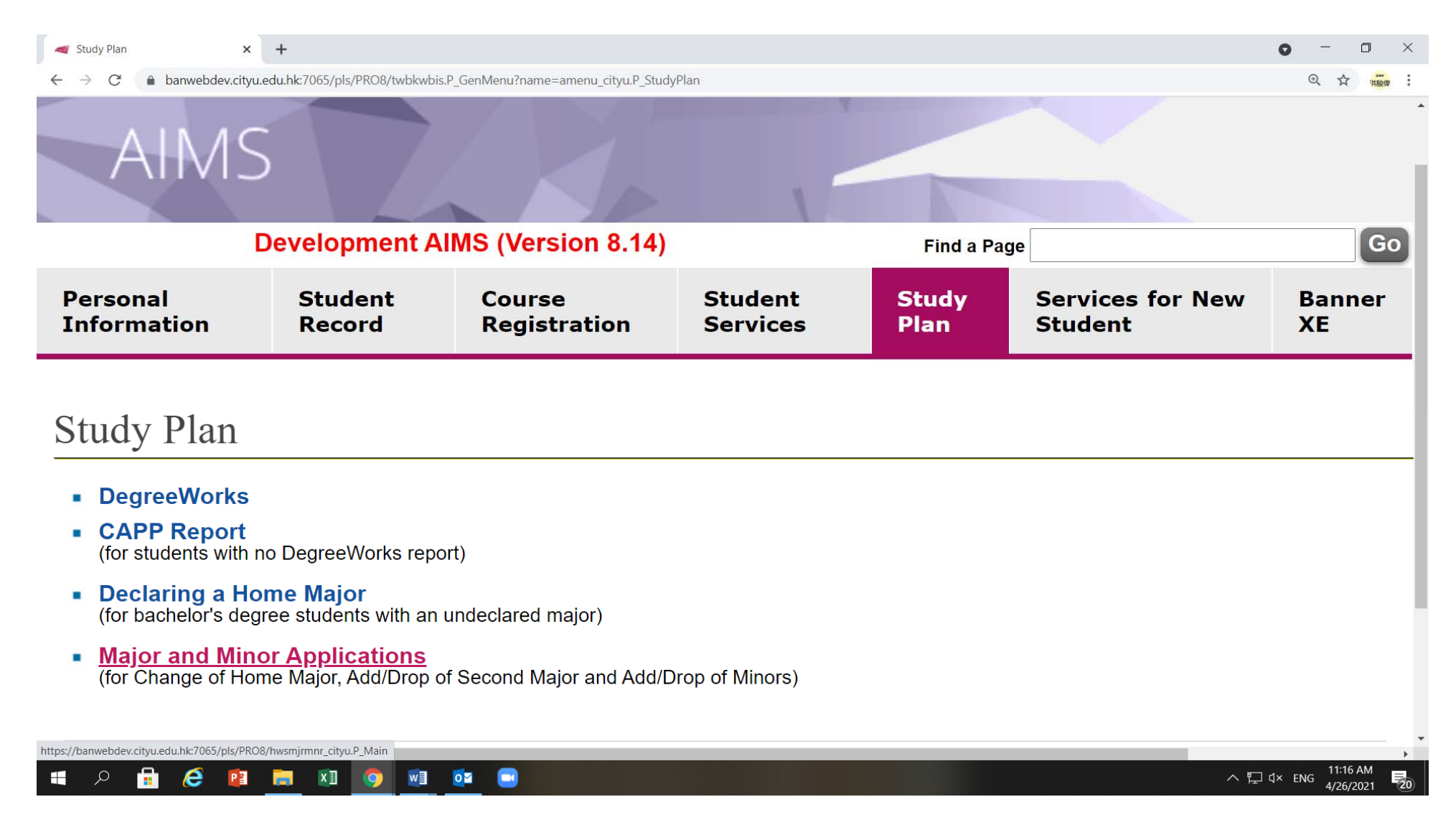

2. Click on 'Apply Now' under the 'Add/Drop of Second Major' to proceed to an online form.

| a Major and Minor Applic                    | cations × +                                     |                                          |                     |              |                          |           |             | 0 -                      | ٥         | ×    |
|---------------------------------------------|-------------------------------------------------|------------------------------------------|---------------------|--------------|--------------------------|-----------|-------------|--------------------------|-----------|------|
| ← → C 🔒 ban                                 | webdev.cityu.edu.hk:70                          | 065/pls/PRO8/hwsmjrmnr_o                 | ityu.P_Main         |              |                          |           |             |                          | ☆ #       | in : |
| Cityu                                       |                                                 |                                          |                     |              |                          |           |             | How to Navigate   Site M | ap   Help | Exit |
| AIMS                                        | ZA                                              |                                          |                     |              |                          |           |             |                          |           |      |
|                                             |                                                 | De                                       | velopment AIMS (Ver | sion 8.14)   |                          |           | Find a Page |                          |           | Go   |
| Personal Information                        | Student Record                                  | Course Registration                      | Student Services    | Study Plan   | Services for New Student | Banner XE |             |                          |           |      |
| Major and Minor                             | r Applications                                  |                                          |                     |              |                          |           |             |                          |           |      |
| Change of Home<br>(For bachelor's degree s  | e Major (Effective<br>students with a home ma   | e from Semester A 20<br><sup>ajor)</sup> | 21/22)              |              |                          |           |             |                          |           |      |
| Add/Drop of Sec<br>(For bachelor's degree   | cond Major (Effect<br>students within the stipu | ctive Term for Adding                    | a Second Major: S   | Semester A 2 | 2021/22)                 |           |             |                          |           |      |
| Apply Now                                   |                                                 |                                          |                     |              |                          |           |             |                          |           |      |
| Add/Drop of Min<br>(For bachelor's degree s | nors (Effective Tel<br>students with a home ma  | rm for Adding a Minor                    | : Semester A 202    | 1/22)        |                          |           |             |                          |           |      |
| Apply Now                                   |                                                 |                                          |                     |              |                          |           |             |                          |           |      |
|                                             |                                                 |                                          |                     |              |                          |           |             |                          | 0.21 VW   | Þ    |
| 🔳 🔎 🥫 🕻                                     | e 👔 🥫                                           | x1 🧿 🛯 🧕                                 | <b>2</b>            |              |                          |           |             | \ 🚰 ➡ ⊄× ENG             | 5/2/2021  | 2    |

3. Please make sure you read all the notes and follow the instructions to complete the online form.

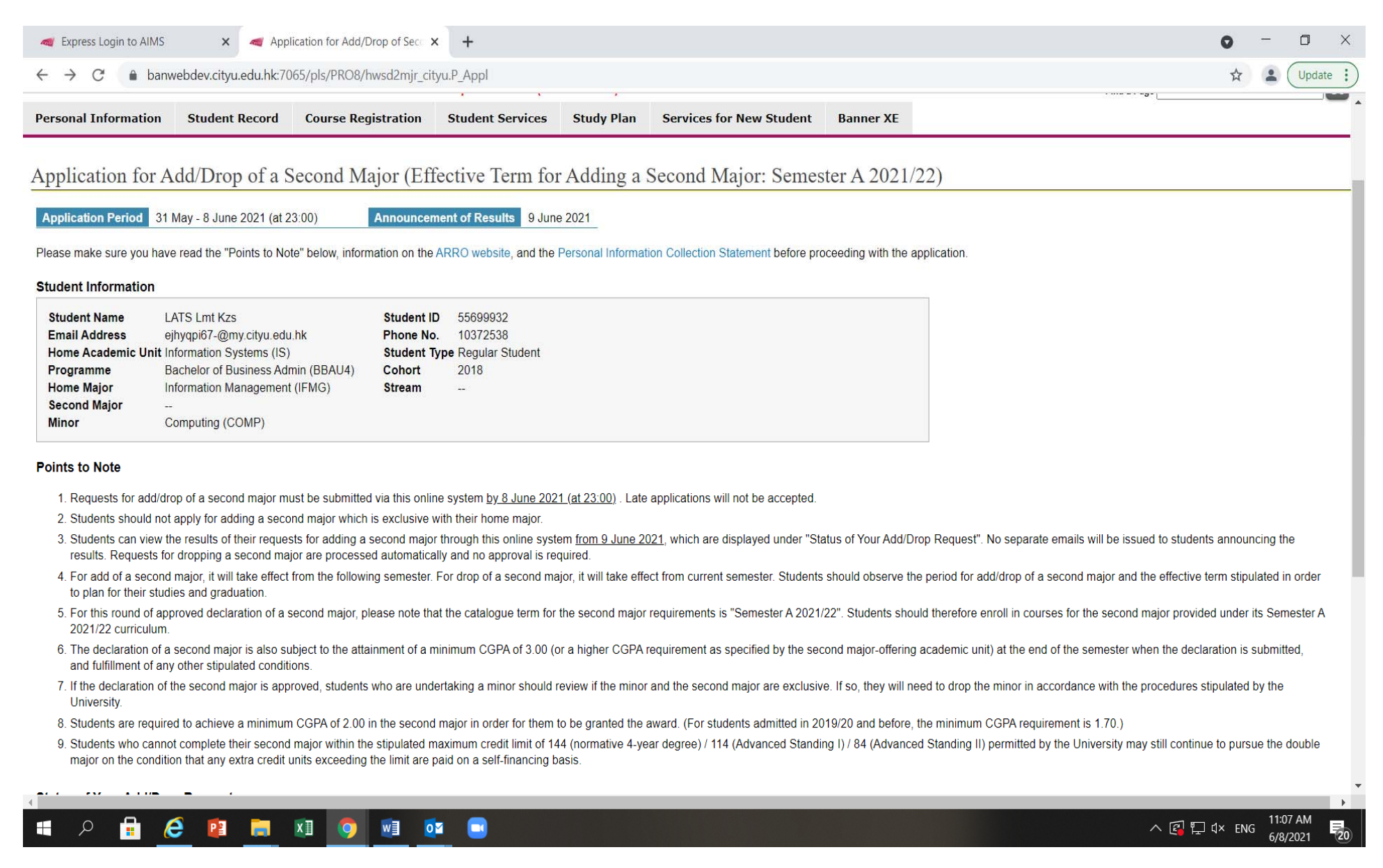

4. Scroll down to the Section 'Status of Your Add/Drop Request'. Click on 'Add Second Major' to select a second major of your wish.

| 🐗 Application for Add/Drop of Secc 🗙 |                                             | 0 | -    | ٥  | ×          |
|--------------------------------------|---------------------------------------------|---|------|----|------------|
| ← → C 🔒 banwebdev.cityu              | .edu.hk:7065/pls/PRO8/hwsd2mjr_cityu.P_Appl | 0 | 2 12 | 洪駿 | <b>n</b> : |

- 2. Students should not apply for adding a second major which is exclusive with their home major.
- Students can view the results of their requests for adding a second major through this online system <u>from 9 June 2021</u>, which are displayed under "Status of Your Add/Drop Request". No separate emails will be issued to students announcing the results. Requests for dropping a second major are processed automatically and no approval is required.
- 4. For add of a second major, it will take effect from the following semester. For drop of a second major, it will take effect from current semester. Students should observe the period for add/drop of a second major and the effective term stipulated in order to plan for their studies and graduation.
- 5. For this round of approved declaration of a second major, please note that the catalogue term for the second major requirements is "Semester A 2021/22". Students should therefore enroll in courses for the second major provided under its Semester A 2021/22 curriculum.
- 6. The declaration of a second major is also subject to the attainment of a minimum CGPA of 3.00 (or a higher CGPA requirement as specified by the second majoroffering academic unit) at the end of the semester when the declaration is submitted, and fulfillment of any other stipulated conditions.
- 7. If the declaration of the second major is approved, students who are undertaking a minor should review if the minor and the second major are exclusive. If so, they will need to drop the minor in accordance with the procedures stipulated by the University.
- 8. Students are required to achieve a minimum CGPA of 2.00 in the second major in order for them to be granted the award. (For students admitted in 2019/20 and before, the minimum CGPA requirement is 1.70.)
- 9. Students who cannot complete their second major within the stipulated maximum credit limit of 144 (normative 4-year degree) / 114 (Advanced Standing I) / 84 (Advanced Standing II) permitted by the University may still continue to pursue the double major on the condition that any extra credit units exceeding the limit are paid on a self-financing basis.

#### Status of Your Add/Drop Request

No application found.

 Add Second Major
 Back to main page

## 5. From Section II 'My Choice', select a second major that you wish to declare and input your personal statement.

| The second second secon | « <b>x</b> +                                                                                                    | • - • ×                                                                                                    |
|----------------------------------------------------------------------------------------------------|----------------------------------------------------------------------------------------------------|----------------------------------------------------------------------------------------------------|
| $\leftarrow$ $\rightarrow$ C $\bullet$ banwebdev.cityu.edu.hk:7065/pls/PRO8/hwsd2r                                                                                                    | r_cityu.P_Appl                                                                                                    | Q 🟠 🚨 Update 🔅                                                                                                    |
| Application for Add of a Second Major (H                                                                                                    | ffective Term for Adding a Second Major: Semester A 2021/22)                                                                                                    | <u>^</u>                                                                                                    |
| Application Period 31 May - 8 June 2021 (at 23:00)                                                                                                    | Announcement of Results 9 June 2021                                                                                                    |                                                                                                    |
| Please make sure you have read all the notes included in this app<br>the pull-down list given in Section II below, it means that the ma<br>submission, you can still access the system to modify your appli-<br>application can be made.                                                                                                    | cation, the information on Second Major and the Personal Information Collection Statement before completin<br>or is not available for application in this semester. To complete the submission process, you must click the<br>ition within the application period. When the application deadline is passed, you can only view your applica- | ng this form. If your requested major does not appear in<br>e "Confirm" button at the end of your application. After<br>ation and the approval status, and no changes to your |
| I. Student Information                                                                                                    |                                                                                                    |                                                                                                    |
| Student NameLATS Lmt KzsEmail Addressejhyqpi67-@my.cityu.edu.hkHome Academic UnitInformation Systems (IS)ProgrammeBachelor of Business Admin (BBAU4)Home MajorInformation Management (IFMG)Second Major-MinorComputing (COMP)                                                                                                    | Student ID         55699932           Phone No.         10372538           Student Type         Regular Student           Cohort         2018           Stream                                                                                                    |                                                                                                    |
| II. My Choice                                                                                                    |                                                                                                    |                                                                                                    |
| Add Second Major                                                                                                    |                                                                                                    |                                                                                                    |
| Please select V                                                                                                    |                                                                                                    |                                                                                                    |
| Second Major-offering Academic Unit                                                                                                    |                                                                                                    |                                                                                                    |
| -                                                                                                    |                                                                                                    |                                                                                                    |
| Requirements and Restrictions concerning the Second Majo                                                                                                    |                                                                                                    |                                                                                                    |
| -                                                                                                    |                                                                                                    |                                                                                                    |
| Personal Statement (plain text; up to 4000 characters includ                                                                                                    | g spaces)                                                                                                    |                                                                                                    |
|                                                                                                    |                                                                                                    |                                                                                                    |
|                                                                                                    |                                                                                                    | · · · · · · · · · · · · · · · · · · ·                                                                                                    |
| 🖷 A 🔒 🤗 😰 🧰 🚺 🧿 📑                                                                                                    |                                                                                                    | ∧ 🕼 Ҭ┚ ปี× ENG 11:10 AM                                                                                                    |

6. Scroll down to Section III 'Supporting Documents for Application'. Click on 'Upload Documents Online' for uploading supporting documents, if necessary.

| C a banwebdev.cityu.edu.hk:7065/pls/PRO8/hwsd2mjr_cityu.P_Appl                                                                                                    | Q 🕁 🚟 |
|----------------------------------------------------------------------------------------------------|-------|
|                                                                                                    |       |
|                                                                                                    |       |
| otes                                                                                                    |       |
| the personal statement you provide in the above, please cover, among other things, your academic strengths, your reasons for declaring a second major, and how your<br>guested second major can help you achieve your academic and personal goals. If you find the provided space pet sufficient, please uplead your personal statement via                                                                                                    |       |
| duested second major can help you achieve your academic and personal goals. If you find the provided space not sufficient, please upload your personal statement via<br>action III. If you choose to upload your personal statement, please type "personal statement uploaded" in the space provided above.                                                                                                    |       |
|                                                                                                    |       |
| Supporting Documents for Application                                                                                                    |       |
| ploaded Documents                                                                                                    |       |
| Vil                                                                                                    |       |
| pload Documents Online                                                                                                    |       |
|                                                                                                    |       |
| Declaration                                                                                                    |       |
| 1. Leanfirm that the information L have entered in the application form is complete and correct                                                                                                    |       |
| The communication in a construction of the application form is complete and correct.                                                                                                    |       |
| 2. Lunderstand that if my application for declaring a second major is approved:                                                                                                    |       |
| <ul> <li>2. I understand that if my application for declaring a second major is approved:</li> <li>i. The second major will take effect from the following semester;</li> </ul>                                                                                                    |       |
| <ul> <li>2. I understand that if my application for declaring a second major is approved: <ol> <li>The second major will take effect from the following semester;</li> <li>If a minor that I am undertaking is exclusive with the second major, I will need to drop the minor in accordance with the procedures stipulated by the University;</li> </ol> </li> </ul>                                                                                                    |       |
| <ul> <li>2. I understand that if my application for declaring a second major is approved: <ol> <li>The second major will take effect from the following semester;</li> <li>If a minor that I am undertaking is exclusive with the second major, I will need to drop the minor in accordance with the procedures stipulated by the University;</li> <li>I need to abide by the maximum period of study stipulated in the Academic Regulations for Undergraduate Degrees;</li> <li>If the completion of my requested second major requires me to study additional credit units exceeding the maximum credit limit of 144 (normative 4-year degree) /</li> </ol> </li> </ul>                                                                                                    |       |
| <ul> <li>2. I understand that if my application for declaring a second major is approved: <ul> <li>i. The second major will take effect from the following semester;</li> <li>ii. If a minor that I am undertaking is exclusive with the second major, I will need to drop the minor in accordance with the procedures stipulated by the University;</li> <li>iii. I need to abide by the maximum period of study stipulated in the Academic Regulations for Undergraduate Degrees;</li> <li>iv. If the completion of my requested second major requires me to study additional credit units exceeding the maximum credit limit of 144 (normative 4-year degree) / 114 (Advanced Standing II) / 84 (Advanced Standing II) permitted by the University, I may still continue to pursue the double major on the condition that any extra under the universite the limit on the following hereit</li> </ul> </li> </ul>                                         |       |
| <ul> <li>2. I understand that if my application for declaring a second major is approved: <ul> <li>i. The second major will take effect from the following semester;</li> <li>ii. If a minor that I am undertaking is exclusive with the second major, I will need to drop the minor in accordance with the procedures stipulated by the University;</li> <li>iii. I need to abide by the maximum period of study stipulated in the Academic Regulational credit units exceeding the maximum credit limit of 144 (normative 4-year degree) / 114 (Advanced Standing II) permitted by the University, I may still continue to pursue the double major on the condition that any extra credit units exceeding the limit are paid on a self-financing basis.</li> <li>v. (For non-local students only) If the second major has the internship component, I will need to approach the Immigration Department of the HKSAR in person for a</li> </ul> </li> </ul> |       |

7. Click on the icon 'Choose File' from the pop-up screen to link to the file that you wish to upload, type in the file description and press the 'Upload' icon.

| Application for Add/Drop of Seco 🗙 🕂                                                                                                    | • - • ×                                   |
|----------------------------------------------------------------------------------------------------|-------------------------------------------|
| ← → C                                                                                                    | Q 🕁 🏭 :                                   |
| Notes In the personal statement you provide in the above, please cover, among other things, your academic strengths, your reasons for declaring a second major, and how your requested second major can help you achieve your academic and personal goals. If you find the provided space not sufficient, please upload your personal statement via Section III. If you choose to upload your personal statement, please type "personal statement uploaded" in the space provided above. |                                           |
| Upload Documents Online                                                                                                    |                                           |
| III. Supporting Documents for Applicat         Uploaded Documents         Nii         Upload Documents Online         IV. Declaration         1. I confirm that the information I have ent         2. I understand that if my application for         i. The second major will take effect         ii. If a minor that I am undertaking is         iii. I need to abide by the maximum pix. If the completion of my requested         iv. I the completion of my requested               |                                           |
| <ul> <li>If the completion of my requested is the paid on a self-financing basis.</li> <li>V. (For non-local students only) If the second major has the internship component, I will need to approach the Immigration Department of the HKSAR in person for a new No Objection Letter before I take on an internship.</li> <li>Continue Back to main page</li> </ul>                                                                                                    | へ 💽 🖫 (小)) ENG 7:51 PM<br>5/28/2021 尾 100 |

## 8. After a few seconds, a message 'The file has been successfully uploaded.' will be displayed.

| <table-cell-columns> Express Login to AIMS 🗙 🚽 Application for Add/Drop of Sect 🗙 🕂</table-cell-columns>                                                                                                    | 0 - 0 ×                                                                                                    |
|----------------------------------------------------------------------------------------------------|----------------------------------------------------------------------------------------------------|
| ← → C  a banwebdev.cityu.edu.hk:7065/pls/PRO8/hwsd2mjr_cityu.P_Appl                                                                                                    | Q 📩 💄 Update 🚦                                                                                                    |
| CLYU                                                                                                    | Return to Study Plan Menu   How to Navigate   Site Map   Help   Exit                                                                                                    |
| AIMS<br>Development AIMS (Version 8.14)                                                                                                    | Find a Page                                                                                                    |
| Personal Information Student Record Course Registration Student Services Study Plan Services for New Student Banner XE                                                                                                    |                                                                                                    |
| Application for Add/Drop of a Second Major (Effective Term for Adding a Second Major: Semester A 2021          Application Period       31 May - 8 June 2021 (at 23:00)       Announcement of Results       9 June 2021         Please make sure you have read all the notes included in this application, the information on Second Major and the Personal Information Collection Statement before complitude under the submission, you can still access the system to modify your a major is not available for analization in this semester. To complete the submission, you can still access the system to modify your a major is not available for analization in this semester. To complete the submission, you can still access the system to modify your a major is not available for analization. In this semester. To complete the submission, you can still access the system to modify your a major is not available for analization.         Student Information       Student Information         Student Information       Student ID       556999932         Phone No.       10372538         Student Oper Access (IFMG)       Student Type Regular Student         Programme       Bachelor of Business Admin (BBAU4)         Home Major       Information Management (IFMG)         Stream | /22)<br>eting this form. If your requested major does not appear in<br>the "Confirm" button at the end of your application. After<br>plication and the approval status, and no changes to your |
|                                                                                                    | ∧ 😰 🖓 d× ENG                                                                                                    |

9. The document uploaded will be indicated under 'Uploaded Documents'. Click on 'Continue' to confirm and complete Section IV 'Declaration'.

| Texpress Login to AIMS X Application for Add/Drop of Sec X +                                                                                                    | 0        | -          | o ×    |
|----------------------------------------------------------------------------------------------------|----------|------------|--------|
| ← → C  abanwebdev.cityu.edu.hk:7065/pls/PRO8/hwsd2mjr_cityu.P_Appl                                                                                                    | ⊕ ☆      |            | Update |
|                                                                                                    |          |            |        |
| Notes<br>In the personal statement you provide in the above, please cover, among other things, your academic strengths, your reasons for declaring a second major, and how your<br>requested second major can help you achieve your academic and personal goals. If you find the provided space not sufficient, please upload your personal statement via<br>Section III. If you choose to upload your personal statement, please type "personal statement uploaded" in the space provided above.                                                                                                    |          |            |        |
| III. Supporting Documents for Application                                                                                                    |          |            |        |
| Uploaded Documents                                                                                                    |          |            |        |
| NameDescriptionSizeUploaded oncityu_deptpage.pngtesting2.80 KB08 Jun 2021 11:15Delete                                                                                                    |          |            |        |
| Upload Documents Online                                                                                                    |          |            |        |
| IV. Declaration                                                                                                    |          |            |        |
| <ul> <li>1. I confirm that the information I have entered in the application form is complete and correct.</li> <li>2. I understand that if my application for declaring a second major is approved: <ul> <li>i. The second major will take effect from the following semester;</li> <li>ii. If a minor that I am undertaking is exclusive with the second major, I will need to drop the minor in accordance with the procedures stipulated by the University;</li> <li>iii. I need to abide by the maximum period of study stipulated in the Academic Regulations for Undergraduate Degrees;</li> <li>iv. If the completion of my requested second major requires me to study additional credit units exceeding the maximum credit limit of 144 (normative 4-year degree) / 114 (Advanced Standing I) / 84 (Advanced Standing II) permitted by the University, I may still continue to pursue the double major on the condition that any extra credit units exceeding the limit are paid on a self-financing basis.</li> <li>v. (For non-local students only) If the second major has the internship component, I will need to approach the Immigration Department of the HKSAR in person for a new No Objection Letter before I take on an internship.</li> </ul> </li> </ul> |          |            |        |
| Continue Back to main page                                                                                                    |          |            |        |
|                                                                                                    |          |            | •      |
|                                                                                                    | ] 💭 ⊄× E | NG 11:15 A | M B    |

#### 10. Click on 'Confirm' and 'OK' to submit your application.

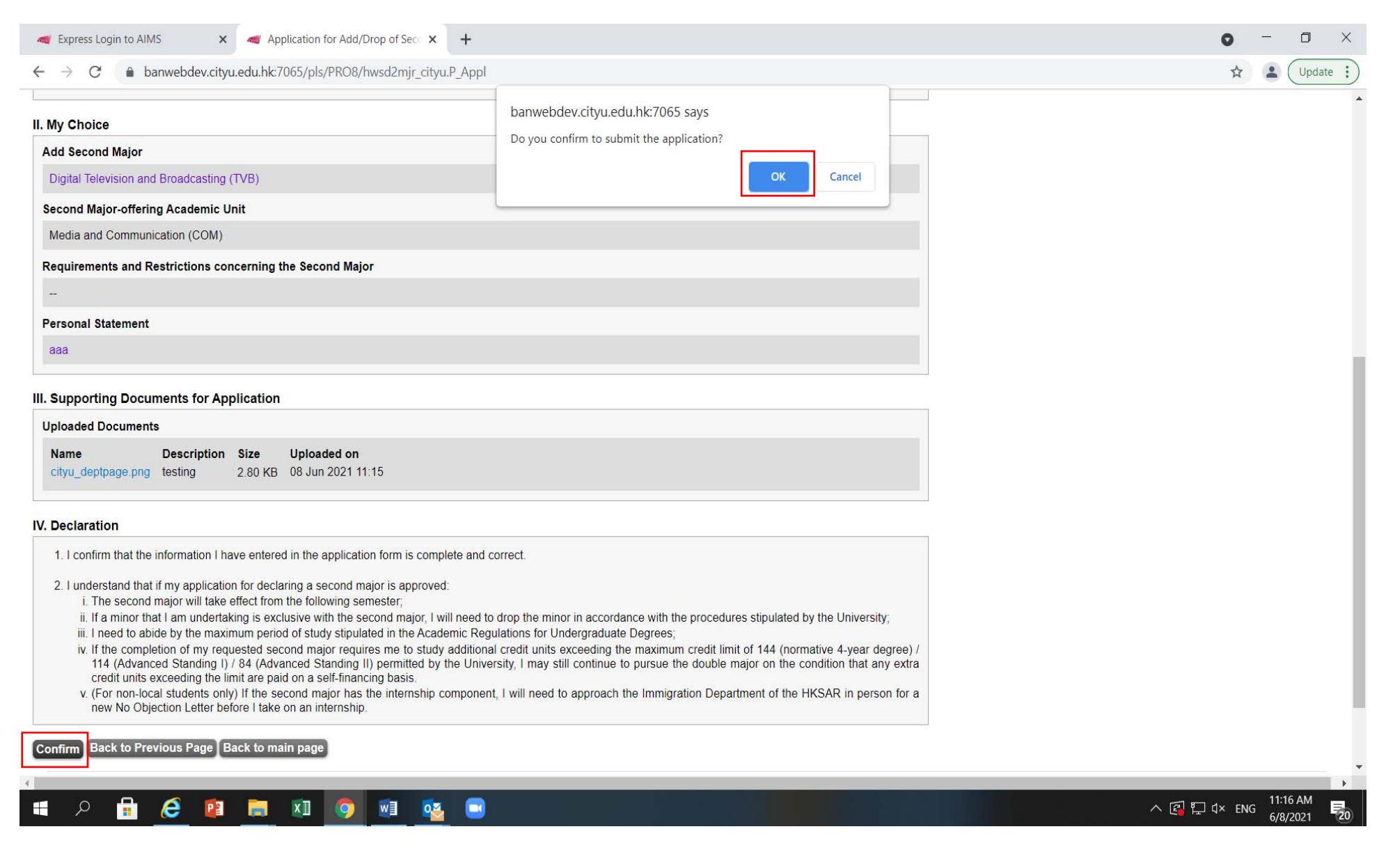

11. Your application has been submitted. To view your application, click on 'View Application Status'.

| Application for Add/Drop of Seco 🗙                                                                                                    | +                              |                             |                     |                     |                        |                   | 0 - 0                       | ×  |
|----------------------------------------------------------------------------------------------------|--------------------------------|-----------------------------|---------------------|---------------------|------------------------|-------------------|-----------------------------|----|
| ← → C 🌲 banwebdev.cityu.ec                                                                                                    | lu.hk:7065/pls/PRO8/hwsd2mjr_c | ityu.P_Appl                 |                     |                     |                        |                   | ① ☆ #8000                   | :  |
| Cityu                                                                                                    |                                |                             | R                   | eturn to Study Plan | Menu   How to Na       | avigate   Site Ma | p   Help   Exit             | *  |
| AIMS                                                                                                    |                                |                             |                     |                     |                        |                   |                             |    |
|                                                                                                    | Development A                  | IMS (Version 8.14)          |                     | Find                | a Page                 |                   | G                           | 0  |
| Personal<br>Information                                                                                                    | Student<br>Record              | Course<br>Registration      | Student<br>Services | Study<br>Plan       | Services<br>Student    | for New           | Banner<br>XE                |    |
| Application for Add of Second Major (Effective Term for Adding a Second Major:<br>Semester A 2021/22)<br>Your application has been submitted.<br>View Application Status |                                |                             |                     |                     |                        |                   |                             |    |
| [ Deveened Information                                                                                                    | Collection Statema             | nt   Conversiont   Dissessi | 1                   | Available<br>App S  | on the <b>tore</b> Goo | ogle play         | Official Apps               |    |
| 🖷 A 🔒 🤗 🔋                                                                                                    | . 🗴 🧿 🖬                        | <u>.</u>                    |                     |                     |                        | ^ 🖪 🖵 d           | 9) ENG 8:08 PM<br>5/28/2021 | 20 |

12. The following summary and application status 'Pending' will be shown if you have submitted your application successfully.

| 🐗 Express Login to AIMS 🗙 🐗 Application for Add/Drop of Sect 🗙 🕂                                                                                                    | • - • ×                                                                                                    |
|----------------------------------------------------------------------------------------------------|----------------------------------------------------------------------------------------------------|
| ← → C                                                                                                    | Q 🕁 💄 Update 🔅                                                                                                    |
| Home Academic Unit Information Systems (IS)     Student Type Regular Student       Programme     Bachelor of Business Admin (BBAU4)     Cohort     2018       Home Major     Information Management (IFMG)     Stream     -       Second Major     -     -       Minor     Computing (COMP)     - |                                                                                                    |
| Points to Note                                                                                                    |                                                                                                    |
| 1. Requests for add/drop of a second major must be submitted via this online system by 8 June 2021 (at 23:00). Late applications will not be accepted.                                                                                                    |                                                                                                    |
| 2. Students should not apply for adding a second major which is exclusive with their home major.                                                                                                    |                                                                                                    |
| <ol><li>Students can view the results of their requests for adding a second major through this online system from 9 June 2021, which are displayed under "Status of Your Add/<br/>second major are processed automatically and no approval is required.</li></ol>                                 | Drop Request". No separate emails will be issued to students announcing the results. Requests for dropping a       |
| 4. For add of a second major, it will take effect from the following semester. For drop of a second major, it will take effect from current semester. Students should observe graduation.                                                                                                    | the period for add/drop of a second major and the effective term stipulated in order to plan for their studies and |
| 5. For this round of approved declaration of a second major, please note that the catalogue term for the second major requirements is "Semester A 2021/22". Students sh                                                                                                    | ould therefore enroll in courses for the second major provided under its Semester A 2021/22 curriculum.            |
| 6. The declaration of a second major is also subject to the attainment of a minimum CGPA of 3.00 (or a higher CGPA requirement as specified by the second major-offerin stipulated conditions.                                                                                                    | ng academic unit) at the end of the semester when the declaration is submitted, and fulfillment of any other       |
| 7. If the declaration of the second major is approved, students who are undertaking a minor should review if the minor and the second major are exclusive. If so, they will                                                                                                    | need to drop the minor in accordance with the procedures stipulated by the University.                             |
| 8. Students are required to achieve a minimum CGPA of 2.00 in the second major in order for them to be granted the award. (For students admitted in 2019/20 and before                                                                                                    | e, the minimum CGPA requirement is 1.70.)                                                                          |
| <ol> <li>Students who cannot complete their second major within the stipulated maximum credit limit of 144 (normative 4-year degree) / 114 (Advanced Standing I) / 84 (Advan<br/>any extra credit units exceeding the limit are paid on a self-financing basis.</li> </ol>                        | ced Standing II) permitted by the University may still continue to pursue the double major on the condition that   |
| Status of Your Add/Drop Request                                                                                                    |                                                                                                    |
| Add Second Major                                                                                                    |                                                                                                    |
| Digital Television and Broadcasting (TVB)                                                                                                    |                                                                                                    |
| Second Major-offering Academic Unit                                                                                                    |                                                                                                    |
| Media and Communication (COM)                                                                                                    |                                                                                                    |
| Application Status                                                                                                    |                                                                                                    |
| Pending                                                                                                    |                                                                                                    |
| Remark from Home Academic Unit                                                                                                    |                                                                                                    |
| -                                                                                                    |                                                                                                    |
| Remark from Second Major-offering Academic Unit                                                                                                    |                                                                                                    |
| -                                                                                                    |                                                                                                    |
| Withdraw My Application                                                                                                    |                                                                                                    |
| 4                                                                                                    |                                                                                                    |
| 🛋 🔎 🔒 🧀 🛤 🧔 📾 🤹 🖃                                                                                                    | ∧ 😰 📮 ⊄× ENG 5/8/2021 😎                                                                                            |
|                                                                                                    |                                                                                                    |

13. Click on 'Back to main page' at the bottom of the page. Your overall application status will be displayed.

| a Express Login to AIMS  | 🗙 🛛 🐗 Maj                                                                                     | jor and Minor Applications × +                                                                                       |                             |            |                          |           |                | 0 -         | ٥             | ×   |
|--------------------------|-----------------------------------------------------------------------------------------------|----------------------------------------------------------------------------------------------------|-----------------------------|------------|--------------------------|-----------|----------------|-------------|---------------|-----|
| ← → C 🔒 banweb           | odev.cityu.edu.hk:7                                                                           | 065/pls/PRO8/hwsmjrmnr_cityu.P_M                                                                                     | lain                        |            |                          |           | ⊕              | ☆ .         | Updat         | e   |
| Cityu                    |                                                                                               |                                                                                                    |                             |            |                          |           | How to Navigat | e   Site Ma | p   Help   Ex | ¢it |
| AIMS                     | 72                                                                                            |                                                                                                    |                             |            |                          |           |                |             |               |     |
|                          |                                                                                               | Developm                                                                                                    | ent AIMS (Version 8.        | 14)        |                          |           | Find a Page    |             |               | Go  |
| Personal Information     | Student Reco                                                                                  | ord Course Registration                                                                                              | Student Services            | Study Plan | Services for New Student | Banner XE |                |             |               |     |
| Apply Now                | Application<br>Major (Effect<br>tudents with a hor<br>ond Major (Effect<br>tudents within the | 11S<br>ctive from Semester A 202<br>me major)<br>Effective Term for Adding a<br>stipulated periods of years of study | 21/22)<br>a Second Major: S | Semester A | 2021/22)                 |           |                |             |               |     |
| (For bachelor's degree's | tudents within the                                                                            | supulated periods of years of study                                                                                  | ()                          |            |                          |           |                |             |               |     |
| Date                     | Request                                                                                       | Second Major                                                                                                    | Status                      |            |                          |           |                |             |               |     |
| 08 Jun 2021 Add S        | Second Major                                                                                  | Digital Television and Broadcas                                                                                      | ting (TVB) Pending          | View       |                          |           |                |             |               |     |
| 07 Jun 2021 Drop         | Second Major                                                                                  | Business Analysis (BANL)                                                                                             | Accepted                    | View       |                          |           |                |             |               |     |
|                          |                                                                                               |                                                                                                    |                             |            |                          |           |                |             |               |     |
|                          | <b>**</b>                                                                                     |                                                                                                    |                             |            |                          |           |                |             | 11:23 AM      | •   |
| = × 🖬 🥲                  |                                                                                               |                                                                                                    |                             |            |                          |           | ^ [] ↓         | × ENG       | 6/8/2021      | 2   |

# 14. If you wish to withdraw your application, click on 'Withdraw My Application' and 'OK' to confirm your withdrawal of application <u>within</u> the application period.

| Control to the senset when the declaration is submitted, and fulfillment of the sensets when the declaration is submitted, and fulfillment of the sensets with the proceeding submitted, and fulfillment of the sensets with the proceeding submitted, and fulfillment of the sensets with the proceeding submitted is approved, students when approved subde with the proceeding submitted by the sets of the sensets with the proceeding submitted by the sets of the sensets with the proceeding submitted by the sets of the sensets with the proceeding submitted by the sets of the sensets with the proceeding submitted by the sets of the sensets with the sets of the sensets with the sets                 | Market Application for Add/Drop of Sect X                                    | +                                                                                         |                                                                                                    |                                                   |                                                                            | 0                              | -        | ٥           | × |
|----------------------------------------------------------------------------------------------------|------------------------------------------------------------------------------|-------------------------------------------------------------------------------------------|----------------------------------------------------------------------------------------------------|---------------------------------------------------|----------------------------------------------------------------------------|--------------------------------|----------|-------------|---|
| <ul> <li>In the sense when the declaration is submitted in a submitted in a submi</li></ul> | - → C 🔒 banwebdev.cityu.e                                                    | edu.hk:7065/pls/PRO8/hwsd2mjr_cityu.P_Appl                                                |                                                                                                    |                                                   |                                                                            | 0                              | 2 \$     | ····<br>洪駿傳 | : |
| <ul> <li>A lie declaration of the second major is approved, students what a second with the procedures stipulated by the lowievers.</li> <li>B. Sudents are required to achieve a minimum CGPA of 200 in the second minimum CGPA of 200 in the declaration of the condition that any extra credit units exceeding the limit are paid on a self-financing basis.</li> <li>C. Sudents who cannot complete heir second major with the self-total tada with durated tada with the application that any extra credit units exceeding the limit are paid on a self-financing basis.</li> <li>C. Sudents and Roadcasting (TVB)</li> <li>C. Sudents and Roadcasting (TVB)</li> <li>C. Sudents from Mone Academic Unit</li> <li>Paplication Status</li> <li>Paning</li> <li>Remark from Mone Academic Unit</li> <li>C. Sudents from Mone Academic Unit</li> <li>C. Sudents and My Application</li> <li>C. Sudents and My Application</li> <li>C. Sudents and</li></ul> | the semester when the de                                                     | eclaration is submitted, and fulfillment of a                                             | banwebdev.cityu.edu.hk:7065 says                                                                           |                                                   | э эресшей by the эесона major-onening a                                    | acau <del>enne unit) a</del> t |          |             | ľ |
| 8. Students are required to achieve a minimum CGPA of 2.00 in the surgitary matrix is 1.70.) (c) under the additional of the additional of the ad                      | <ol><li>If the declaration of the se<br/>accordance with the proce</li></ol> | econd major is approved, students who ar<br>edures stipulated by the University.          | Do you confirm to withdraw the application?                                                                |                                                   | nd major are exclusive. If so, they will nee                               | ed to drop the mir             | or in    |             |   |
|                                                                                                    | 8. Students are required to a requirement is 1.70.)                          | achieve a minimum CGPA of 2.00 in the s                                                   |                                                                                                    | OK                                                | udents admitted in 2019/20 and before, th                                  | ne minimum CGP                 | Ą        |             |   |
| tatus of Your Add/Drop Request Add Second Major Digital Television and Broadcasting (TVB) Second Major-offering Academic Unit Media and Communication (COM) Application Status Pending Remark from Home Academic Unit - Remark from Second Major-offering Academic Unit - Remark from Second Major-offering Academic Unit - Remark from Second Major-offer           | <ol> <li>Students who cannot com<br/>the University may still cor</li> </ol> | plete their second major within the stipula<br>ntinue to pursue the double major on the c | ted maximum credit limit of 144 (norm<br>condition that any extra credit units exc                         | ative 4-year degree) /<br>eeding the limit are pa | 114 (Advanced Standing I) / 84 (Advanced<br>iid on a self-financing basis. | Standing II) pern              | nitted b | У           |   |
| Add Second Major Digital Television and Broadcasting (TVB) Second Major-offering Academic Unit Media and Communication (COM) Application Status Pending Remark from Home Academic Unit - Remark from Second Major-offering Academic Unit - Withdraw My Application Eack to main page                                                                                                    | Status of Your Add/Drop Bo                                                   | quaat                                                                                     | ann na haigh ann a bhail ann ann a gu 🥵 ann baine fhailleann an bhainn ann ann ann ann ann ann ann ann ann |                                                   |                                                                            |                                |          |             |   |
| Add Second Major Digital Television and Broadcasting (TVB) Second Major-offering Academic Unit Media and Communication (COM) Application Status Pending Remark from Home Academic Unit Remark from Second Major-offering Academic Unit Withdraw My Application Eack to main page                                                                                                    |                                                                              | quest                                                                                     |                                                                                                    |                                                   |                                                                            |                                |          |             |   |
| Digital Television and Broadcasting (TVB) Second Major-offering Academic Unit Media and Communication (COM) Application Status Pending Remark from Home Academic Unit Remark from Second Major-offering Academic Unit Withdraw My Application ack to main page                                                                                                    | Add Second Major                                                             |                                                                                           |                                                                                                    |                                                   |                                                                            |                                |          |             |   |
| Second Major-offering Academic Unit Media and Communication (COM) Application Status Pending Remark from Home Academic Unit Remark from Second Major-offering Academic Unit Withdraw My Application Record Major and Parlie Communication Record Major and Parlie Communication Record Major and Par                 | Digital Television and Broadca                                               | asting (TVB)                                                                              |                                                                                                    |                                                   |                                                                            |                                |          |             |   |
| Media and Communication (COM) Application Status Pending Remark from Home Academic Unit Remark from Second Major-offering Academic Unit Withdraw My Application ack to main page                                                                                                    | Second Major-offering Acade                                                  | emic Unit                                                                                 |                                                                                                    |                                                   |                                                                            |                                |          |             |   |
| Application Status Pending Remark from Home Academic Unit Remark from Second Major-offering Academic Unit Withdraw My Application Back to main page                                                                                                    | Media and Communication (C                                                   | COM)                                                                                      |                                                                                                    |                                                   |                                                                            |                                |          |             |   |
| Pending Remark from Home Academic Unit Remark from Second Major-offering Academic Unit Withdraw My Application Pack to main page                                                                                                    | Application Status                                                           |                                                                                           |                                                                                                    |                                                   |                                                                            |                                |          |             |   |
| Remark from Home Academic Unit Remark from Second Major-offering Academic Unit Withdraw My Application Back to main page                                                                                                    | Pending                                                                      |                                                                                           |                                                                                                    |                                                   |                                                                            |                                |          |             |   |
| Remark from Second Major-offering Academic Unit Withdraw My Application Back to main page                                                                                                    | Remark from Home Academi                                                     | ic Unit                                                                                   |                                                                                                    |                                                   |                                                                            |                                |          |             |   |
| Remark from Second Major-offering Academic Unit Withdraw My Application Back to main page                                                                                                    |                                                                              |                                                                                           |                                                                                                    |                                                   |                                                                            |                                |          |             |   |
| <br>Withdraw My Application<br>Back to main page                                                                                                    | Remark from Second Major-o                                                   | offering Academic Unit                                                                    |                                                                                                    |                                                   |                                                                            |                                |          |             |   |
| Withdraw My Application                                                                                                    |                                                                              |                                                                                           |                                                                                                    |                                                   |                                                                            |                                |          |             |   |
|                                                                                                    | Withdraw My Application                                                      |                                                                                           |                                                                                                    |                                                   |                                                                            |                                |          |             |   |
|                                                                                                    | Back to main page                                                            |                                                                                           |                                                                                                    |                                                   |                                                                            |                                |          |             |   |
|                                                                                                    | Duok to main pago                                                            |                                                                                           |                                                                                                    |                                                   |                                                                            |                                |          |             |   |
|                                                                                                    |                                                                              |                                                                                           | 8                                                                                                    |                                                   |                                                                            |                                | 6:22 P   | M           |   |

15. Your application has been withdrawn. Click on 'Back to main page' to view your overall application status.

| a Application for Add/Drop of Sec X                                                                                                    | +                                                                                                  |                        |                     |               |                             | • - • ×                                   |  |  |  |
|----------------------------------------------------------------------------------------------------|----------------------------------------------------------------------------------------------------|------------------------|---------------------|---------------|-----------------------------|-------------------------------------------|--|--|--|
| $\leftrightarrow$ $\rightarrow$ C $($ banwebdev.cityu.e                                                                                                    | du.hk:7065/pls/PRO8/hwsd2mjr_c                                                                     | ityu.P_Appl            |                     |               |                             | 🗨 🚖 👯                                     |  |  |  |
| Cityu                                                                                                    |                                                                                                    |                        | Return to Stu       | udy Plan Menu | How to Navigate   Site Map  | Help   Exit *                             |  |  |  |
| AIMS                                                                                                    |                                                                                                    |                        |                     |               |                             |                                           |  |  |  |
|                                                                                                    | evelopment All                                                                                     | MS (Version 8.14)      | 1                   | Find a Pac    |                             | Go                                        |  |  |  |
|                                                                                                    |                                                                                                    |                        |                     | T ind a T ag  |                             |                                           |  |  |  |
| Personal<br>Information                                                                                                    | Student<br>Record                                                                                  | Course<br>Registration | Student<br>Services | Study<br>Plan | Services for New<br>Student | Banner<br>XE                              |  |  |  |
| Application Major: Seme                                                                                                    | Application for Add of Second Major (Effective Term for Adding a Second Major: Semester A 2021/22) |                        |                     |               |                             |                                           |  |  |  |
| Your application has<br>Back to main page                                                                                                    | s been withdrawn.                                                                                  |                        |                     |               |                             |                                           |  |  |  |
| а<br>Проф. 2 на се на се на се на се на се на се на се на се на се на се на се на се на се на се на се на се на се<br>Проф. 2 на се на се на се на се на се на се на се на се на се на се на се на се на се на се на се на се на се н<br>Проф. 2 на се на се на се на се на се на се на се на се на се на се на се на се на се на се на се на се на се н<br>Проф. 2 на се на се на се на се на се на се на се на се на се на се на се на се на се на се на се на се на се на<br>Проф. 2 на се на се на се на се на се на се на се на се на се на се на се на се на се на се на се на се на се на се на се на се на се на се на се на се на се на се на се на се на се на се на се на се на се на се на се на се на се на се на се на се на се на се на се на с<br>При се на се на с | <b>F</b> XI 🔉 🖬                                                                                    | <u>م</u>               |                     |               | <br>^ @ ₽                   | (1)) ENG 8:27 PM<br>5/28/2021 <b>₹2</b> 0 |  |  |  |

16. Your application status will be shown as 'Saved but not yet submit'. You may click on 'Edit' to modify your application and submit it within the application period.

| Major and Minor Applications × + |                                                 |                                                                 |              |                               |             |          |                 |           |   |             |                                                                                                    | 0     | - 0 )    |
|----------------------------------|-------------------------------------------------|-----------------------------------------------------------------|--------------|-------------------------------|-------------|----------|-----------------|-----------|---|-------------|----------------------------------------------------------------------------------------------------|-------|----------|
| ← → C (•                         | banwebdev.cityu.edu.hk                          | <mark>x:70</mark> 65/pls/PRO8/hwsmjrmnr_cityu                   | .P_Main      |                               |             |          |                 |           |   |             | Ð                                                                                                    | ☆     | LUpdate  |
| AIMS                             |                                                 | Devel                                                           | opment AIMS  | (Version 8.14                 | 4)          |          |                 |           |   | Find a Page |                                                                                                    |       | G        |
| Personal Informa                 | ation Student Re                                | cord Course Registration                                        | n Student    | Services                      | Study Plan  | Services | for New Student | Banner XI | E |             |                                                                                                    |       |          |
| Major and M                      | linor Applicati                                 | ons<br>ective from Semester A                                   | 2021/22)     |                               |             |          |                 |           |   |             |                                                                                                    |       |          |
| Pate                             |                                                 | Choice                                                          | Stat         | tue                           |             |          |                 |           |   |             |                                                                                                    |       |          |
| Date                             |                                                 |                                                                 | Sta          | ius                           |             |          |                 |           |   |             |                                                                                                    |       |          |
| 08 Jun 2021                      | 1 <sup>st</sup> Choice<br>Digital Television an | nd Broadcasting (BA1 - TVB)                                     | Saved but no | ot yet submit                 | Edit        |          |                 |           |   |             |                                                                                                    |       |          |
| Add/Drop o                       | f Second Major<br>egree students within th      | (Effective Term for Addi<br>he stipulated periods of years of s | ng a Secon   | d Major: Se                   | emester A 2 | 2021/22) |                 |           |   |             |                                                                                                    |       |          |
| Date                             | Request                                         | Second Major                                                    |              | Sta                           | Status      |          |                 |           |   |             |                                                                                                    |       |          |
| 07 Jun 2021                      | Add Second Major                                | cond Major Digital Television and Broadcasting (TVB)            |              | Saved but not yet submit Edit |             |          |                 |           |   |             |                                                                                                    |       |          |
|                                  |                                                 |                                                                 |              |                               |             |          |                 |           |   |             |                                                                                                    |       |          |
|                                  |                                                 |                                                                 |              |                               |             | _        |                 |           |   |             |                                                                                                    |       | 12·22 DM |
|                                  | 🦲 🛯 📒                                           | XI 🧿 🛯 💽                                                        |              |                               |             |          |                 |           |   | ^           | []     []     []     []     []     []     []     []     []     []     []     []     []     []     []     []     []     []     []     []     []     []     []     []     []     []     []     []     []     []     []     []     []     []     []     []     []     []     []     []     []     []     []     []     []     []     []     []     []     []     []     []     []     []     []     []     []     []     []     []     []     []     []     []     []     []     []     []     []     []     []     []     []     []     []     []     []     []     []     []     []     []     []     []     []     []     []     []     []     []     []     []     []     []     []     []     []     []     []     []     []     []     []     []     []     []     []     []     []     []     []     []     []     []     []     []     []     []     []     []     []     []     []     []     []     []     []     []     []     []     []     []     []     []     []     []     []     []     []     []     []     []     []     []     []     []     []     []     []     []     []     []     []     []     []     []     []     []     []     []     []     []     []     []     []     []     []     []     []     []     []     []     []     []     []     []     []     []     []     []     []     []     []     []     []     []     []     []     []     []     []     []     []     []     []     []     []     []     []     []     []     []     []     []     []     []     []     []     []     []     []     []     []     []     []     []     []     []     []     []     []     []     []     []     []     []     []     []     []     []     []     []     []     []     []     []     []     []     []     []     []     []     []     []     []     []     []     []     []     []     []     []     []     []     []     []     []     []     []     []     []     []     []     []     []     []     []     []     []     []     []     []     []     []     []     []     []     []     []     []     []     []     []     []     []     []     []     []     []     []     []     [ | × ENG | 6/8/2021 |